## **Cooperative Summer School**

# **Report: Counselor: Course Selection**

(Prior to July 2, 2025)

### Step 1: Login

### School Tool login information:

- Enter your Username Home district email address
- Enter your Password Emailed to you from SchoolTool (can be changed once you are logged in)

|                              | SCHOOLTOOL                          |
|------------------------------|-------------------------------------|
|                              |                                     |
| Us                           | ername                              |
| Pa                           | ssword                              |
|                              | LOG IN Forgot Password              |
|                              | ■ Read the latest SchoolTool news → |
| SCHOOL <b>TOOL</b>           | E Search Q                          |
|                              | 2025 REGIONAL SUMMER                |
| A Home                       | 7/14/2025-8/18/2025                 |
| My Home                      | Regents Exams: August 19 and 20     |
| My Reports                   | AAAA                                |
| Attendance                   | REPORTS EXPORTS                     |
| 😫 Census 🗸                   | My Peports                          |
| Counseling V<br>Discipline V | Favorites  All Reports              |
|                              |                                     |

## Step 2: Select My Reports

- Under Home (left menu) select "My Reports"
- In next window, select "Exports" tab and click "All Exports" radio button (see below)
- Select the Export "Counselor: Course Selection (prior to July 2)"

## 7/14/2025-8/18/2025

Regents Exams: August 19 and 20

| AAAA                                          |                                         |
|-----------------------------------------------|-----------------------------------------|
| REPORTS EXPORTS                               |                                         |
| O Favorites All Exports                       |                                         |
| Export Name                                   | Description                             |
| Counselor: Course Selection (prior to July 2) | Counselor recommended classes and exams |

#### Step 3: Enter District/Building Information

- Enter the correct home district for the report
- If needed, enter the correct home district building needed for the report
- Both fields are not required to be filled out.
- Select "Continue"

| AAAA                                                 |            |          |  |
|------------------------------------------------------|------------|----------|--|
|                                                      |            |          |  |
| REPORTS EXPORTS                                      |            |          |  |
|                                                      |            |          |  |
| My Reports                                           |            |          |  |
| Export Name: Counselor: Course Selection (prior to J | ulv 2)     |          |  |
|                                                      | . ,        |          |  |
|                                                      |            |          |  |
| Home District                                        | Contains ~ | Fairport |  |
| Home District Building                               | Contains 🗸 |          |  |
| CONTINUE                                             |            |          |  |
| CONTINUE                                             |            |          |  |
|                                                      |            |          |  |
|                                                      |            |          |  |
|                                                      |            |          |  |

Suggestion:

- Infinite Campus Districts may get the best results by only using "Home District"
- SchoolTool Districts may get the best results by using both "Home District" and "Home District Building"

#### Step 4: View Results or Export the list into Excel

| (allows sorting, etc)                                                                                                    |
|----------------------------------------------------------------------------------------------------|
| My Reports                                                                                                    |
| Evont Name Counselor, Course Selection (origina July 2)                                                                                                    |
| ← ← Back Help €                                                                                                    |
| Distriction first 10 of 50 entrifie                                                                                                    |
|                                                                                                    |
| School/Year Summer School StudentID FirstName LastName ProjectedEnrollment_Building ProjectedEnrollment_Grade Department CourseID CourseName Home District Home District Building Home District_StudentID |
| 2025-2026 Fairport High School 10 Health 08099NEWFPT Health - NEW Fairport CSD Minerva DeLand 9th Grade                                                                                                   |
| 2025-2026 Fairport High School 10 Health 08099NEWFPT Health - NEW Fairport CSD Minerva DeLand 9th Grade                                                                                                   |
| 2025-2026 Fairport High School 10 Social Studies 04021NEWFPT Economics - New Fairport CSD Minerva DeLand 9th Grade                                                                                        |
| 2025-2026 Fairport High School 10 Health 08099NEWFPT Health - NEW Fairport CSD Minerva DeLand 9th Grade                                                                                                   |
| 2025-2026 Fairport High School 10 Health 08099NEWFPT Health - NEW Fairport CSD Minerva DeLand 9th Grade                                                                                                   |
| 2025-2026 Fairport High School 10 Health 08099NEWFPT Health - NEW Fairport CSD Minerva DeLand 9th Grade                                                                                                   |
| 2025-2026 Fairport High School 10 Health 08099NEWFPT Health - NEW Fairport CSD Vilnerva DeLand 9th Grade                                                                                                  |
| 2025-2026 Fairport High School 11 Social Studies 04021NEWFPT Economics - New Fairport Cop Fairport High School                                                                                            |
| 2025-2026 Fairport High School 11 Social Studies 04161NEWFPT Participation in Government - NEW Fairport JSD Fairport High School                                                                          |
| 2025-2026 Fairport High School 11 Health 08099NEWFPT Health - NEW Fairport Age Fairport High School                                                                                                    |
| 2025-2026 Fairport High School 10 Health 08099NEWFPT Health - NEW Fairport CSD Minerva DeLand 9th Grade                                                                                                   |
| 2025-2026 Fairport High School 10 Math 02056RVFPT Algebra II - Review For port CSD Minerva DeLand 9th Grade                                                                                               |

Note: Both Minerva and FHS students show in list because nothing was entered in Home District Building. If "Minerva" had been entered, only those students would show in list.